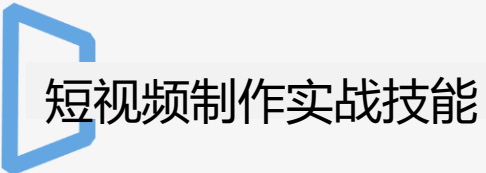

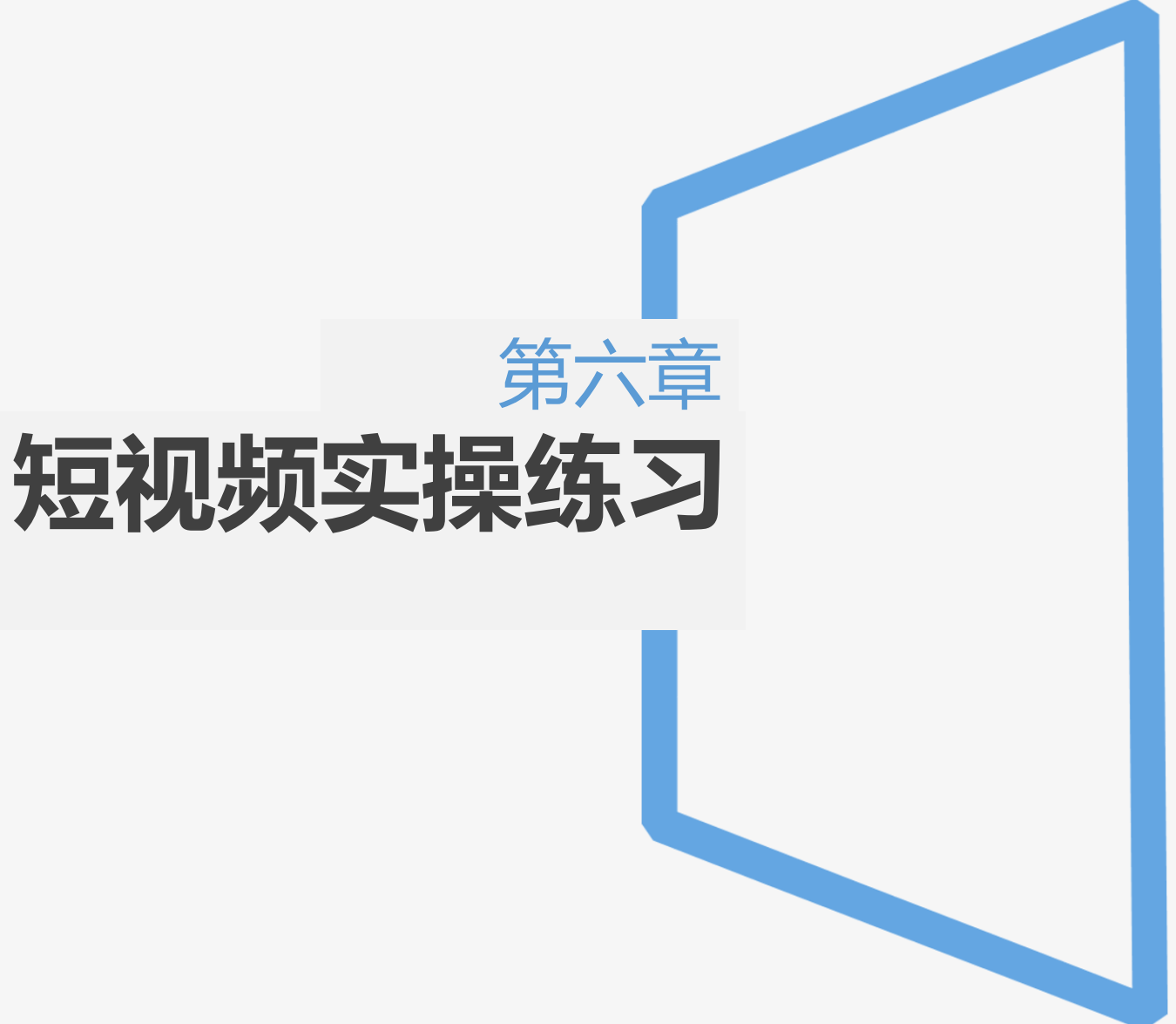

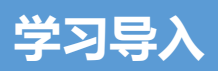

我们在平常生活中,往往会看到很多有趣的视频,领略到制作者独特的创新能力。短视频已经成为新的浪潮不断活跃在人们的生活中,它不仅仅可以记录生活中的 点滴,还可以把这些内容分享给每一个人。今天我们使用剪映APP来进行制作短视频,学生并通过本任务发挥创作能力,制作不同类型的作品。

#### 学习目标

#### 知识目标:

- ✔ 掌握拍摄场景选取的基本要求
- ✔ 掌握摄像过程中视频角度的调整
- ✓ 掌握剪映APP中各项工具的操作
- ✔ 掌握短视频制作流程

#### 技能目标:

- ✔ 能够根据视频制作步骤,自主完成材料准备
- ✔ 能够自主完成各项任务内容
- ✔ 小组发挥创意制作不同的视频效果

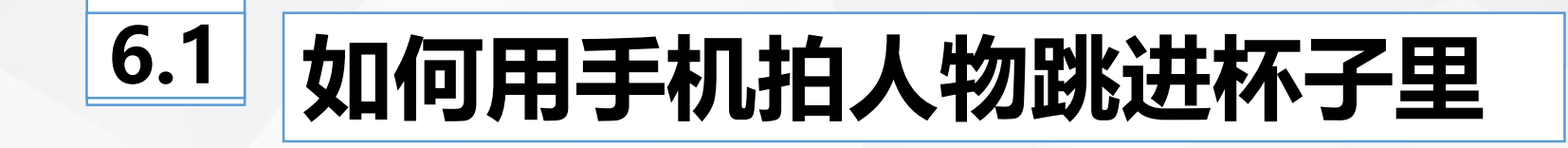

# **6.1.1 工具准备**

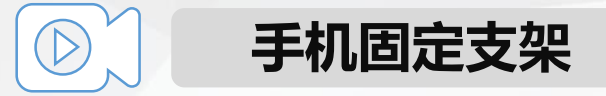

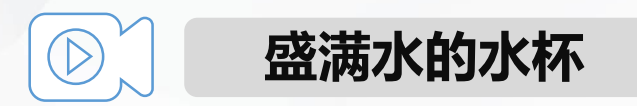

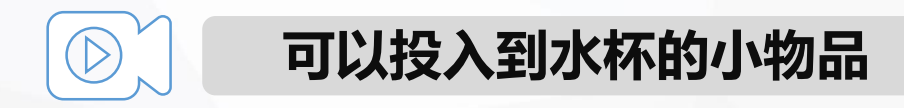

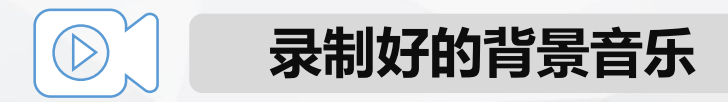

## 任务一:制作人物跳入杯子消失的效果

 ◆ 1.固定手机拍摄人物走过跳起动作
 ◆ 选取空旷的场地,将手机固定在手机支架上,点击相机功能,手机拍照更 改成录像模式。装满水的杯子靠近手机,放置于拍摄屏幕底部,点击"录 像"按钮,人物走向杯子并跳起,人物在落入水杯水平线的瞬间点击暂停, 完成第一段素材的拍摄。

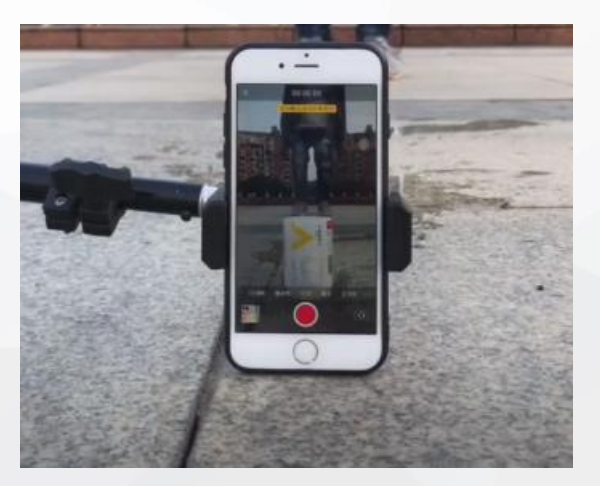

## **任务一:制作人物跳入杯子消失的效果**

 ◆ 2.拍摄小物品投入水杯
 ◆ 第一段视频拍摄完毕,手机位置和拍摄背景不变。同样选取手机拍照中的 录像模式。点击"录像"按钮。将准备好的小物品在镜头外投入盛满水的 水杯中,在水杯激起水花的瞬间点击暂停,完成第二段视频拍摄。

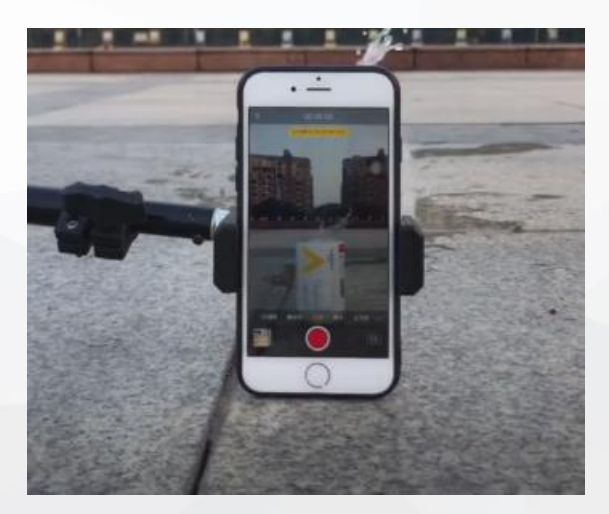

### 任务一:制作人物跳入杯子消失的效果

#### ◆ 3.短视频制作

◆ 打开剪映APP,点击"创作"选项,导入第一段视频,到达人物跳起时间,选择"画中画"选项,"新增画中画";导入第二个视频,双手把视频拖拽至同样大小。
◆ 点击"提取音乐"选项,选择提前录制好的音乐导入。根据拍摄视频的时间,将多余的音乐进行"分割"、"删除"等操作。
◆ 点击"滤镜"选项,选择"鲜明"选项,应用到全部,点击"导出"选项,查看视频效果,并根据视频效果进行修改。

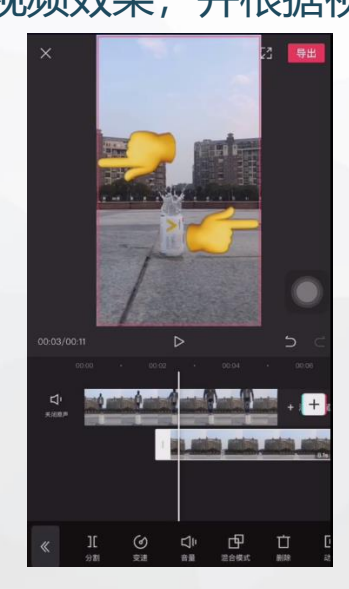

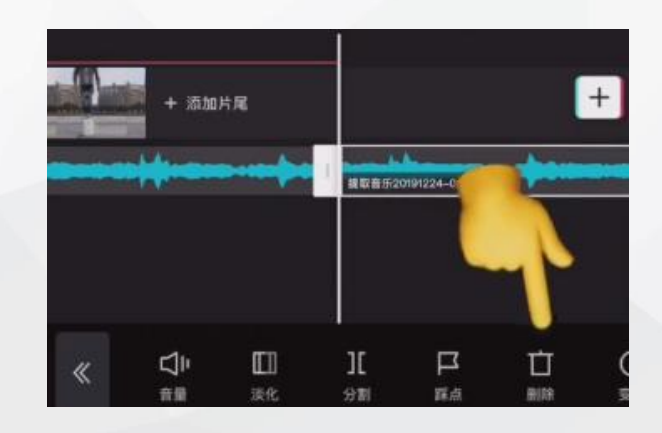

 $(\triangleright)$ 

### 任务二:拍摄人物跳入杯子里,人物活动的效果

#### ◆ 1.固定手机拍摄人物走过跳起动作

◆ 选取空旷的场地,固定好手机调整拍摄角度,点击相机功能,手机拍照更 改成录像模式。点击"录像"按钮,拍摄人物走向水杯跳起视频,人物跳 起落地。

#### ◆ 2.拍摄溅起水花效果

◆ 在同样的拍摄位置,用小木棍敲击水杯水面,敲出水花,用双指调整人物 大小,并把人物拖动到水杯中央,制作完成后,点击"导出",查看视频 效果,并根据视频效果进行修改。

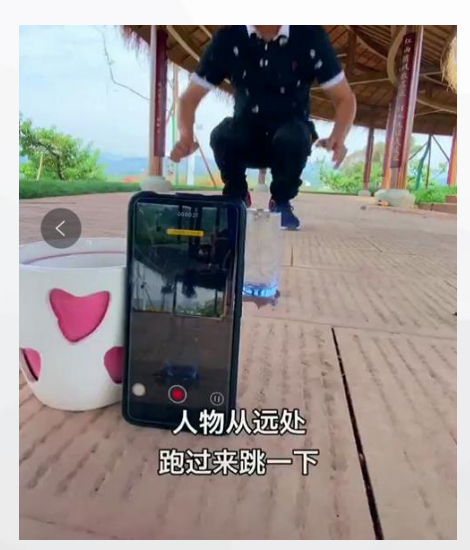

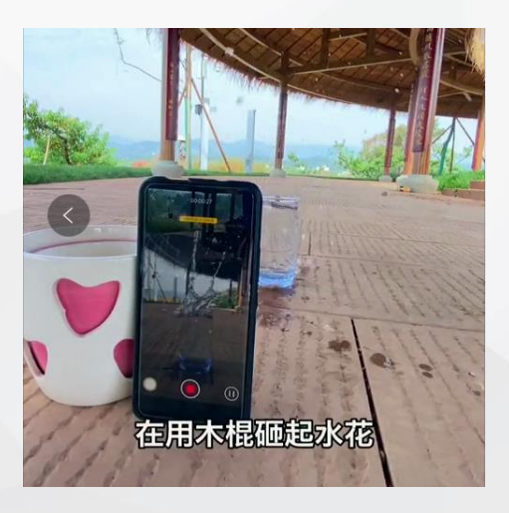

### 任务二:拍摄人物跳入杯子里,人物活动的效果

- ◆ 3.拍摄任务跳入水花里的动作
- ◆更换拍摄场景,使用绿布作为拍摄背景,人物在绿布背景下做出被水淹没 后相应的动作。
- ◆ 4.短视频制作
- ◆ 打开剪映APP, 导入第一个"人物走过跳入砸起水花"的视频, 滑动至溅 起水花的位置点击"暂停"。点击"画中画", 导入绿布视频, 在菜单栏 中选择"色度抠图", 点击取色器, 把取色器移动到绿色的部分。点击 "强度", 数值调整到60左右; 点击"阴影", 数值调整到40左右。

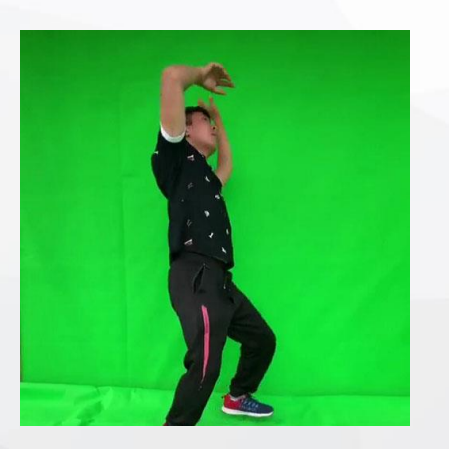

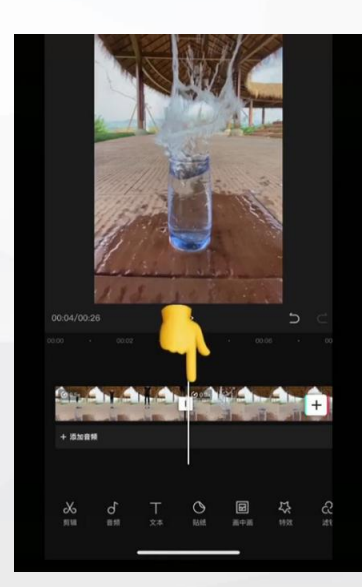

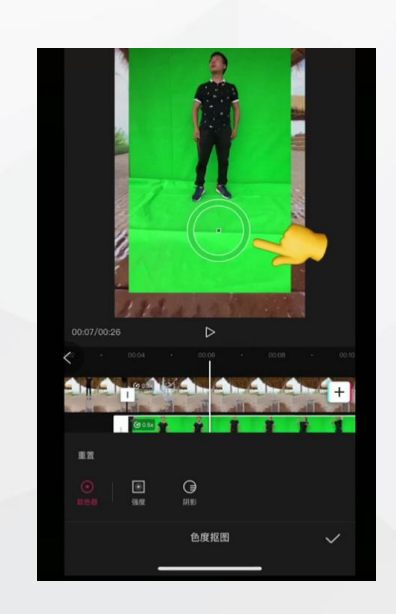

### ● 自主制作人物跳进杯子视频:学生根据本节课学习内容

操作提示:

- ◆ 1.手机固定位置需要根据杯子的距离进行调整,人物跳起落地位置需要与水杯上端在同一水平线上。
  ◆ 2.投入小物品或砸起水花时,人物不得入境,动作迅速。
  ◆ 3.使用"画中画"选项时,两个视频需要拖拽至完全重叠。
  ◆ 4.使用"色度抠图","强度"和"阴影"数值设置调整至适当位置,不可出现失真现象。
  ◆ 5.视频导出后,根据视频效果进行进一步调整,主要针对人物是否在合适
- 位置,背景音乐卡点是否准确等等。